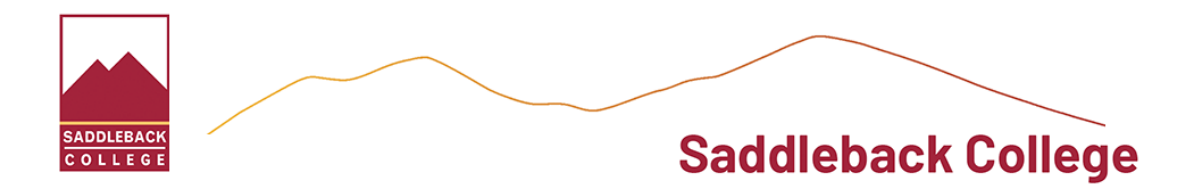

### Saddleback International Application Portal for Fall 2025

- First, submit your online application at <u>CCCAaply</u>
- Once you have successfully submitted your online application to Saddleback, you will receive a confirmation email that will contain a link to the Saddleback International Application Portal. Click on the link in that email to access the portal.

**NOTE:** If you do not receive an email with the Saddleback International Application Portal within 48 hours, please email <u>sc-iso@saddleback.edu</u> with the following information:

- Your first and last name
- Your Date of Birth (month/date/year)
- CCCID #
- Application/Confirmation #
- Your will be asked to confirm your identity by entering your birthdate Please enter 2 digit month/2 digit day/4 digit year (00/00/0000):

| SADDLEBACK SIGN IN CREATE ACCOUNT |                                                                                           |
|-----------------------------------|-------------------------------------------------------------------------------------------|
| Enter                             | Please Confirm Your Identity<br>y ur birth date: (2-digit month/2-digit day/4-digit year) |
|                                   | Verify                                                                                    |

- You will then check your email for an activation email. Follow the instructions to be taken to a "Contact Information" page to set up your password for the Saddleback International Application Portal. Keep your password somewhere as you will need to use it!
- The page will ask you to re-enter your email address.

| SIGN IN | CREATE ACCOUNT      |             |  |
|---------|---------------------|-------------|--|
|         | Contact Information | Last Name * |  |

• You will then be automatically taken to your Saddleback International Application Portal landing page!

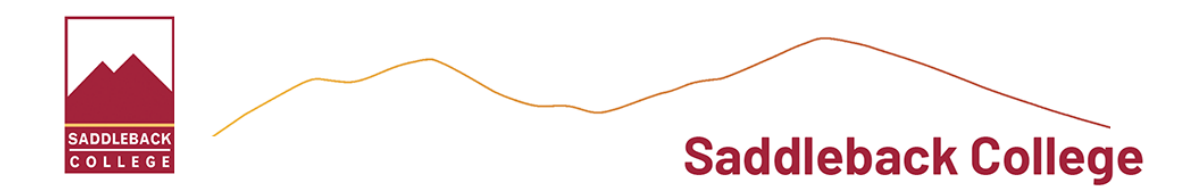

## Submitting Your International Application Documents on the Portal

The status of your application will indicate that you have "Action Required" as you need to submit your International Student Application documents into the portal.

|          | MY ACCOUNT                                                                                                    |                                                                                  |
|----------|----------------------------------------------------------------------------------------------------|----------------------------------------------------------------------------------|
|          | My Account<br>Hi Dan! Thank you for choosing Saddleback College. Our enrollment coaches are ready to help you!<br>If you need help with your International Student Application process, please contact the International Stu<br>If you have any questions about applying and enrolling, please contact us at (949) 348-6519 or scource of | udent Program at +1-949-582-4637 or sc-iso@saddleback.edu.<br>ch@saddleback.edu. |
| -        | My Applications                                                                                                    | Need Help?                                                                       |
|          | APPLICATION STATUS AC                                                                                                    | TION International Student Program                                               |
| $\nabla$ | Fall 2025 - AA Dance : Saddleback     Action V                                                                                                    | iew Email: sc-iso@saddleback.edu                                                 |
|          | Student Required                                                                                                    | Enrollment Support/Outreach                                                      |
|          |                                                                                                    | 28000 Marguerite Parkway<br>Mission Viejo, CA 92692                              |

- To see what is missing from your file AND submit your International Student Application documents, click "View"
- You will then be taken to the page with the list of the International Student Application documents you must submit to be admitted to Saddleback:

| SADDLEBACK |                                                                                                    |                                                                                                    |                                                         |
|------------|----------------------------------------------------------------------------------------------------|----------------------------------------------------------------------------------------------------|---------------------------------------------------------|
| OLLEGE     | ACCOUNT                                                                                                    |                                                                                                    |                                                         |
|            | A This application requires your attention for one or more items.                                                                                                    |                                                                                                    |                                                         |
|            |                                                                                                    | ollege/Sadolebac                                                                                      |                                                         |
|            |                                                                                                    |                                                                                                    |                                                         |
|            |                                                                                                    |                                                                                                    |                                                         |
|            | Review Supplemental Items & Documents                                                                                                    |                                                                                                    |                                                         |
|            | Review Supplemental Items & Documents                                                                                                    |                                                                                                    | $\searrow$                                              |
|            | Review <u>Supplemental Items &amp; Documents</u> Supplemental Items (UPLOAD after attaching)                                                                                                    |                                                                                                    |                                                         |
|            | Review Supplemental Items & Documents Supplemental Items (UPLOAD after attaching) ITEM                                                                                                    | SUBMISSION STATUS                                                                                     | ACTION                                                  |
|            | Review Supplemental Items & Documents Supplemental Items (UPLOAD after attaching) ITEM * Financial Responsibility Form                                                                                                    | SUBMISSION STATUS<br>Not Received                                                                     | ACTION<br>Start                                         |
|            | Review Supplemental Items & Documents Supplemental Items (UPLOAD after attaching) ITEM * Financial Responsibility Form The Financial Responsibility Form must be signed by your sponsor (the person whose name                                                               | SUBMISSION STATUS<br>Not Received<br>is on the bank statement). Visit                                 | ACTION<br>Start                                         |
|            | Review Supplemental Items & Documents   Supplemental Items (UPLOAD after attaching)  ITEM  * Financial Responsibility Form The Financial Responsibility Form must be signed by your sponsor (the person whose name * Saddleback International Student Additional Information | SUBMISSION STATUS<br>Not Received<br>is on the bank statement). Visit<br>Not Received                 | ACTION<br>Start<br>Start                                |
|            | Review Supplemental Items & Documents                                                                                                    | SUBMISSION STATUS<br>Not Received<br>is on the bank statement). Visit<br>Not Received<br>Not Received | ACTION<br>Start<br>Start<br>Choose Files No file chosen |

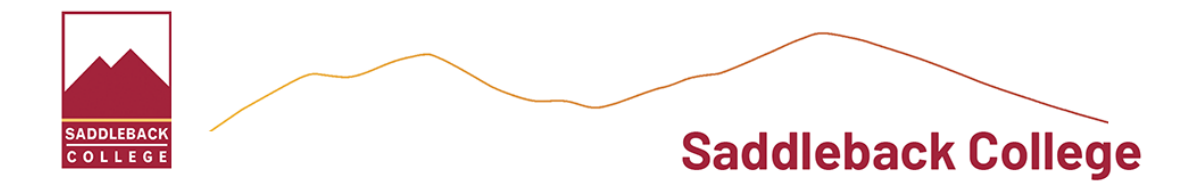

• When you add your document: Click "UPLOAD" to have the document added to your Portal

| MY ACCOUNT                                                                                                    |                                                                                                    |                                                                                                 |
|----------------------------------------------------------------------------------------------------|----------------------------------------------------------------------------------------------------|-------------------------------------------------------------------------------------------------|
| A This application requires your attention for one or more items.                                                                                                    |                                                                                                    |                                                                                                 |
| Fall 2025 - AA Dance : Saddlebac<br>Student<br>Review Supplemental Items & Documents                                                                                                    | k College/Saddlebac                                                                                             | < College/First-Time                                                                            |
| Supplemental Items (UPLOAD after attaching                                                                                                    | )<br>SUBMISSION STATUS                                                                                          | ACTION                                                                                          |
| * Financial Responsibility Form<br>The Financial Responsibility Form must be signed by your sponsor (the person who                                                                                                    | Not Received<br>se name is on the bank statement). Visit                                                        | Start                                                                                           |
| * Saddleback International Student Additional Information                                                                                                    | Not Received                                                                                                    | Start                                                                                           |
| * Evidence of Secondary/High School Completion                                                                                                    | Received                                                                                                    | Choose Files No file chosen                                                                     |
| Transcripts/diploma showing proof of graduation from secondary/high school are required (with certified English translation, if necessary). Our seas schools: An official credential evaluation may be required to submit official transcripts. |                                                                                                    |                                                                                                 |
| * Financial/Bank Statement (Saddleback)<br>Applicants must show proof of funding for our estimate of one year Tuition & Livin<br>breakdown of tuition and fees. Students on Government or other Sponsorship: Su                                 | Not Received<br>g Expenses which is US \$30,000. The bank statement m<br>mit Official Financial Guarantee here. | Choose Files No file chosen<br>ust be dated within the last 4 months. Visit Cost Estimate for a |

After clicking "Upload" the document should look like the above to confirm it is added to your Portal. Check the Saddleback International Application Portal for updates about your application. You will also receive emails related to your application.

Application materials are processed within 1-2 business days.

#### The I-20:

Once you have been admitted to Saddleback College, you will download your I-20 from the Saddleback International Application Portal. You will receive an email with instructions.

#### **Questions:**

If you have any questions or need assistance, please contact your advisor at 949-582-4637 or email us at <u>sc-iso@saddleback.edu</u>.

# We look forward to welcoming you to Saddleback!